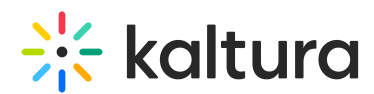

## Kaltura Webcasting - Exporting a Transcript of the Q&A Session

Last Modified on 12/20/2021 12:27 pm IST

You can export a CSV file containing a transcript of the Q&A session. In the transcript you can find all of the questions and responses that were recorded during the broadcast event, the users that asked the questions, and the time.

A You can download the transcript from the Moderator View or Producer's Application at any time following the event.

## To export a transcript of the Webcast event

1. Click the Q&A Navigation menu and select **Export**.

| webcasting |                                          | Moderating a Webcasting Event for Docs          |      |         |          |  |
|------------|------------------------------------------|-------------------------------------------------|------|---------|----------|--|
|            |                                          |                                                 |      |         |          |  |
|            | Incoming 2                               | S Enable Q&A for this event                     |      |         |          |  |
|            | Announced 1                              | O Announcements only (no incoming questions)    |      |         |          |  |
|            | Follow up 0                              |                                                 |      |         |          |  |
|            | Completed 1                              |                                                 |      |         |          |  |
|            |                                          |                                                 |      |         |          |  |
|            | Export                                   |                                                 |      |         |          |  |
|            | ③ Settings                               |                                                 |      |         |          |  |
|            |                                          |                                                 |      |         |          |  |
|            |                                          |                                                 |      |         |          |  |
|            |                                          |                                                 |      |         |          |  |
|            |                                          |                                                 |      |         |          |  |
|            |                                          |                                                 |      |         |          |  |
|            |                                          |                                                 |      |         |          |  |
|            |                                          |                                                 |      |         |          |  |
|            | O Viewers                                |                                                 |      |         |          |  |
|            | What do you want to do y<br>(615 bytes)? | vith Moderating a Webcasting Event for Docs.csv | Save | Save as | Cancel X |  |
|            | From: about:blob                         |                                                 |      |         |          |  |

2. Select **Save** to save the file locally or Save as to modify the filename.